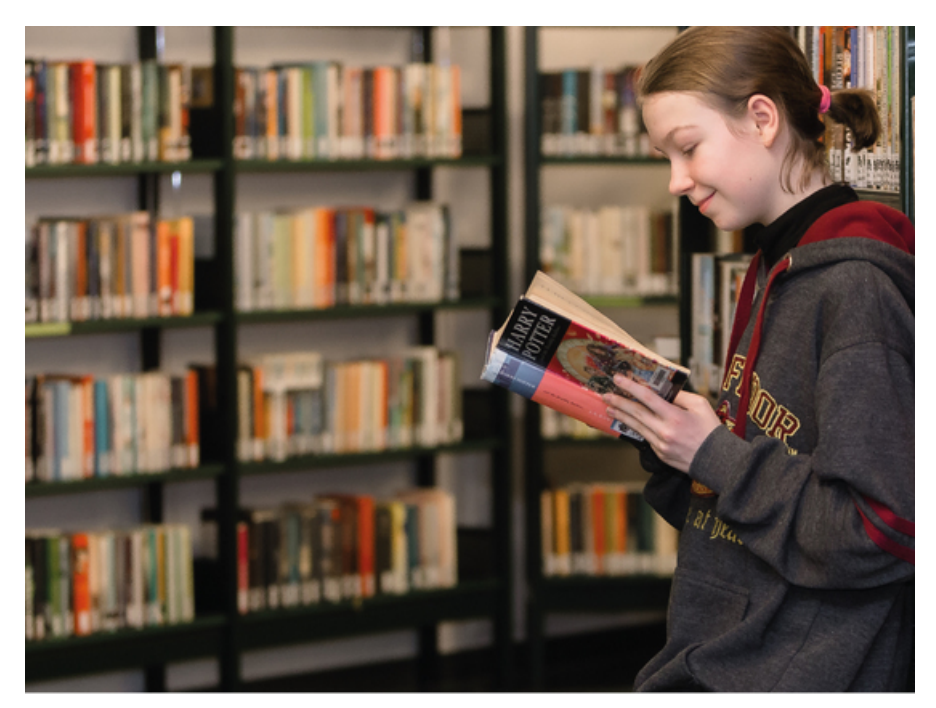

Hoe zoeken in de catalogus ?

Ga naar de catalogus via de link Catalogus Nieuwpoort

Geef in de witte balk een zoekterm in. Dit kan de naam van een auteur of regisseur zijn, (een deel van) de titel, een onderwerp.... of een combinatie van zoektermen (bijv. zeven zussen riley)

- Let wel op de correcte schrijfwijze.
- Naast het woord "verfijn" vindt u keuzevakjes waarmee u nog verder kunt verfijnen (op materiaal, fictie of nonfictie, leeftijd, genre...).
- Indien gewenst, kunt u nog sorteren op jaar of titel.

Als u in de lijst met zoekresultaten op de titel klikt, krijgt u meer informatie zoals de cover, de achterflap, een korte inhoud, recensies, bekroningen, auteursinfo,....

- Rechts vindt u de knop "waar staat het ?". Door hierop te klikken krijgt u meer informatie over de beschikbaarheid en de plaats in de bibliotheek. Het scherm toont of het materiaal aanwezig is en waar het staat.
- Een item reserveren kost 1 euro per titel.

## Stedelijke bibliotheek

Kokstraat 18 A 8620 Nieuwpoort

nu gesloten opent vandaag om 16 u. Tel. 058 22 30 40 bibadmin@nieuwpoort.be https://www.nieuwpoort.be/bibliotheek